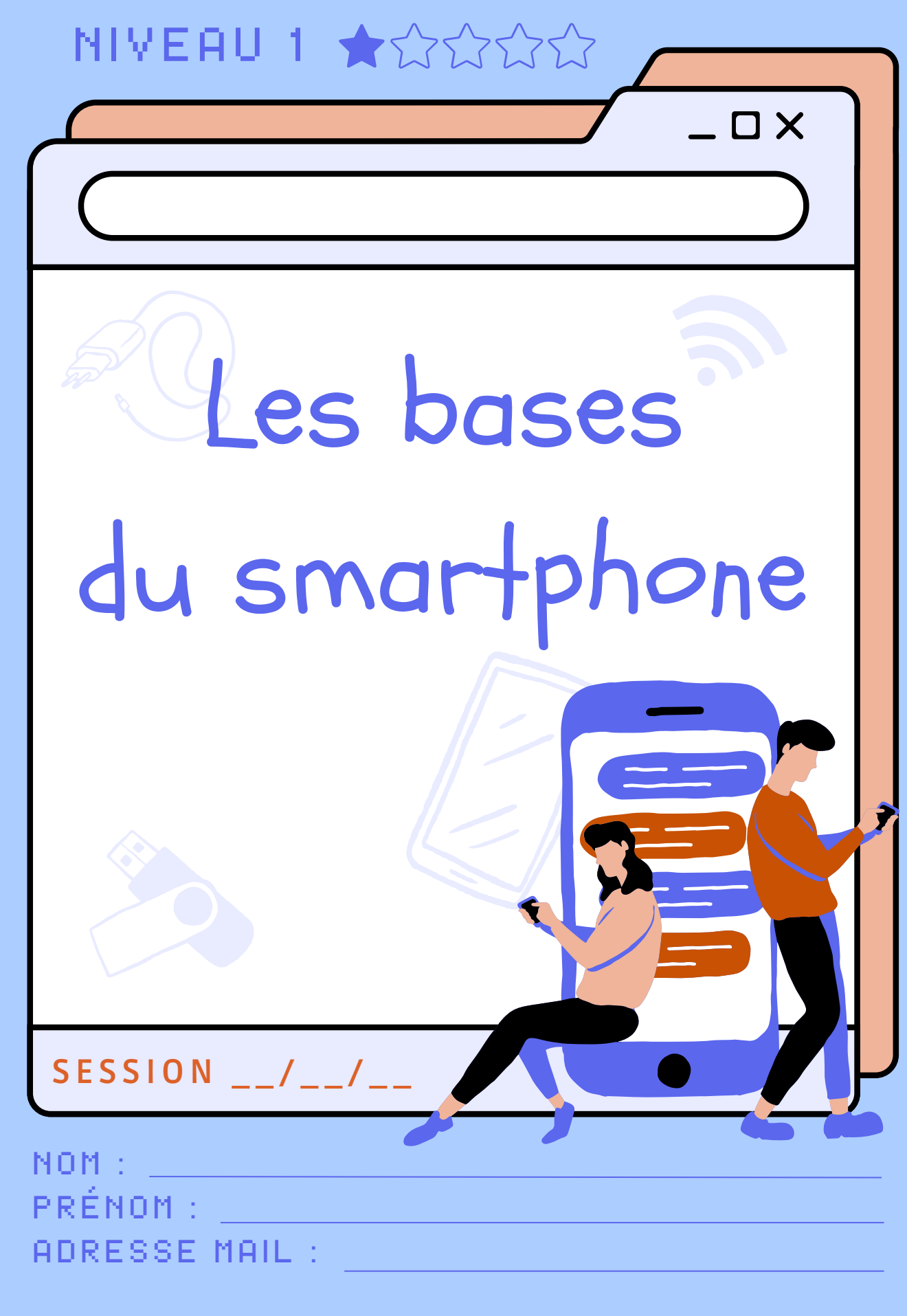

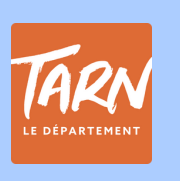

Liberté Égalité Fraternité

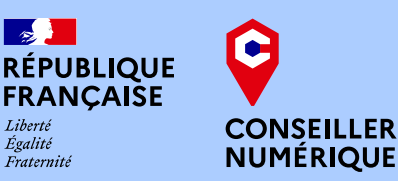

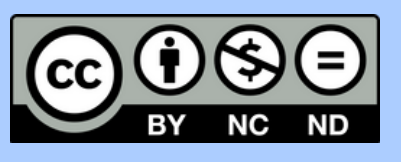

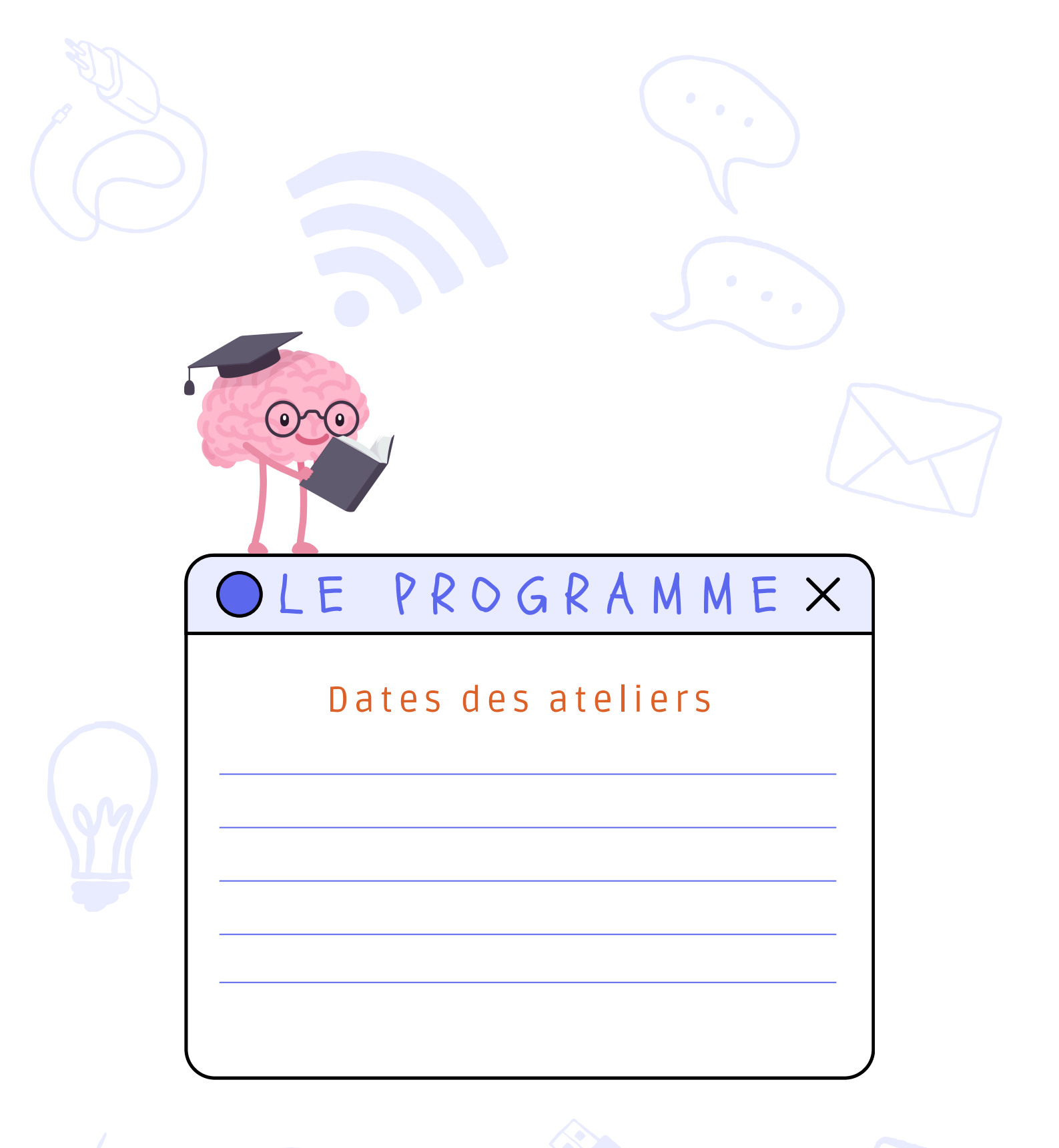

© edupics.com ©illustrations via Canva.com Conception et réalisation par Corentine Charier

# Sommaire

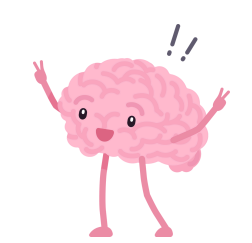

| La carte d'identité de mon smartphone | 1     |
|---------------------------------------|-------|
| Vocabulaire                           | 2-3   |
| Les boutons de l'appareil             | 4-5   |
| Les gestes de manipulations           | 7     |
| Les applications                      | 9-12  |
| Organiser son interface               | 14    |
| Agenda                                | 15    |
| Naviguer dans plusieurs applications  | 16    |
| Les notifications                     | 17-21 |
| Se connecter au réseau wifi           | 23    |
| Les mises à jour                      | 25    |
| La navigation en ligne                | 26-32 |
| La boîte mail                         | 33    |
| Le partage des contenus               | 35    |
| Les bonnes pratiques de sécurité      | 36-37 |
| Scanner un QR code                    | 37    |

# Charte

#### 1. Participation et Présence

- Je m'engage à assister à l'ensemble des séances prévues dans le cadre de la formation.
- Si je suis absent, je préviens à l'avance le/la formateur.rice.
- Je viens à chaque séance avec mon téléphone, mon cahier et les outils nécessaires.

#### 2. Tolérance et Respect des Différences

- Je respecte et ne juge pas les autres apprenants, et je suis patient avec ceux qui peuvent avoir besoin de plus de temps pour comprendre ou réaliser une tâche.
- J'encourage l'entraide : si je suis à l'aise avec une tâche, j'aide volontiers mes camarades.
- Je m'engage à respecter les valeurs de tolérance et d'inclusion au sein du groupe.
- Tout propos haineux, raciste, homophobe, sexiste ou discriminatoire est strictement interdit.

#### 3. Engagement dans l'Apprentissage

- Je n'hésite pas à poser des questions si je ne comprends pas.
- Je mets en pratique les notions apprises en dehors des séances afin de progresser régulièrement.
- Si je rencontre des difficultés, je le signale rapidement pour ne pas bloquer ma progression ou celle du groupe.

#### 4. Respect du Thème de la Séance

- Je m'engage à poser des questions en lien avec la thématique du jour pendant les séances collectives.
- Si j'ai des questions personnelles ou des problèmes spécifiques qui ne concernent pas directement le groupe, je prends rendez-vous avec le/la formateur.rice pour les aborder individuellement.

En signant cette charte, je m'engage à respecter ces règles afin de garantir une expérience d'apprentissage agréable et productive pour moi et pour les autres apprenants. En cas de nonrespect de cette règle, des mesures seront prises, pouvant aller jusqu'à l'exclusion du cours.

Signature : \_\_\_\_\_ Date : \_\_\_\_\_

## La carte d'identité de mon smartphone

Savoir faire la différence entre ce qui dépend de votre forfait (opérateur) et le téléphone.

| Le forfait = l'opérateur | EE            |
|--------------------------|---------------|
|                          | La carte SIM, |
| Opérateur :              | son code PIN, |
| Capacité internet :      | Son code Por  |
| Offre du forfait :       |               |
|                          |               |

\_\_\_\_\_

|                   | Le téléphone = le constructeur |
|-------------------|--------------------------------|
|                   |                                |
| Le téléphone      | Marque :                       |
| et son code       | Modèle :                       |
| de déverrouillage | Stockage :                     |
|                   |                                |

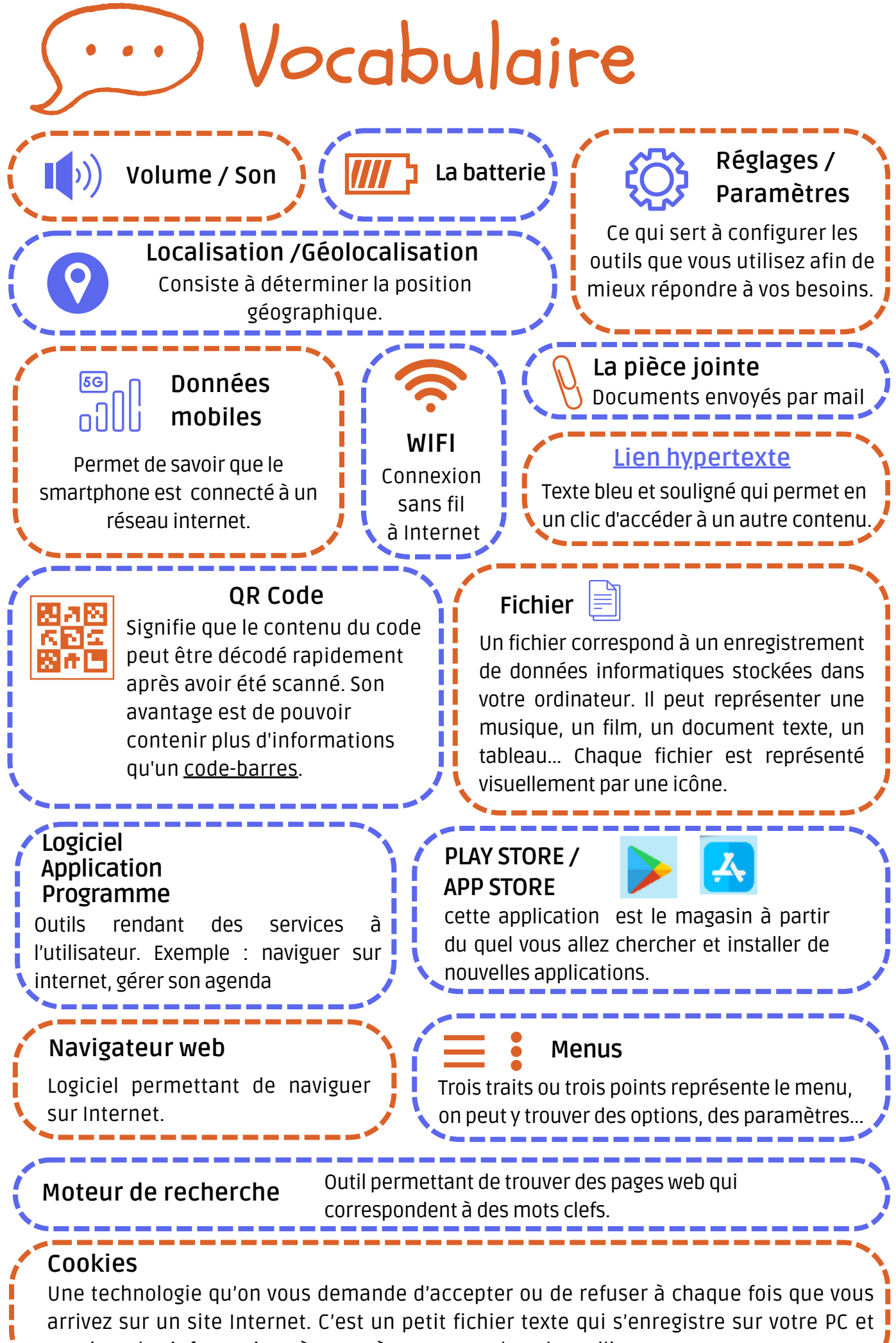

## Exercices

Pour chaque icône, précisez sa fonction.

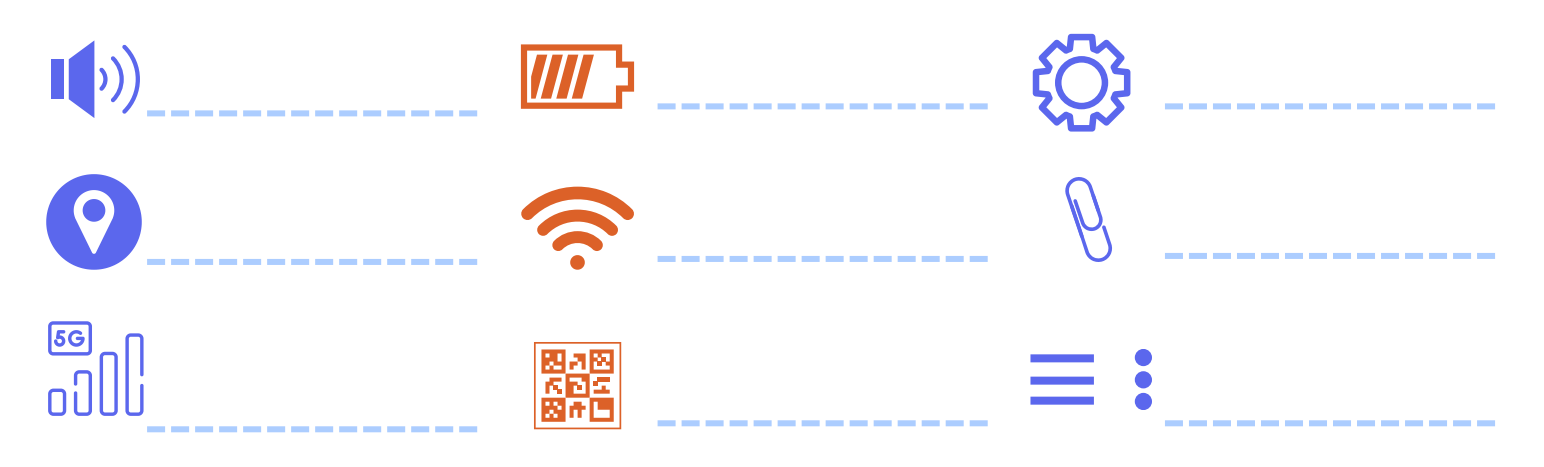

Reliez chaque définitions aux bons mots.

| Lien hypertexte                      | Outil rendant des services à l'utilisateur. exemple : naviguer<br>sur internet, gérer son agenda                                                                                                    |
|--------------------------------------|----------------------------------------------------------------------------------------------------|
| Fichier •                            | Texte bleu et souligné qui permet en un clic d'accéder à un<br>autre contenu.                                                                                                    |
| PLAY STORE /<br>APP STORE •          | Logiciel permettant de naviguer sur internet.                                                                                                    |
| Logiciel<br>Application<br>Programme | Cette application est le magasin à partir du quel vous allez chercher et installer de nouvelles applications.                                                                                                    |
| Navigateur web •<br>Moteur           | Une technologie qu'on vous demande d'accepter à chaque fois que vous arrivez sur un site internet. C'est un petit fichier texte qui s'enregistre sur votre PC et contient des informations à caractère personnel sur les utilisateurs. |
| de recherche<br>Cookies              | Outil permettant de trouver des pages web qui<br>correspondent à des mots clefs.                                                                                                    |
|                                      | Il peut représenter une musique, un film, un document<br>texte, un tableau Chaque fichier est représenté<br>visuellement par une icône.                                                                                                |

## Les boutons de mon appareil

**Volume** monter et baisser le son Appui long : Allumer/éteindre Appui court : mise en veille

## Allumer mon appareil

Quand un appareil est éteint, suivez les étapes suivantes pour l'allumer :

- 1. Appuyez sur le bouton Marche-Arrêt jusqu'à ce que l'écran s'allume.
- 2. Quand l'écran s'allume, cessez d'appuyer.
- 3.Attendez quelques secondes pendant que l'appareil démarre.
- 4. Renseignez votre code PIN
- 5. Renseignez votre code de déverrouillage si vous en avez mis un en place.

## Déverrouiller l'appareil

Pour accéder à l'écran principal de votre smartphone vous devez le déverrouiller :

• en faisant glisser votre doigt sur l'écran

298

ou si vous avez installé un système de verrouillage

 en entrant un code de déverrouillage (conseillé) sous forme de série de chiffres ou un schéma

ou

• par identification faciale ou digitale

## Les boutons de mon appareil

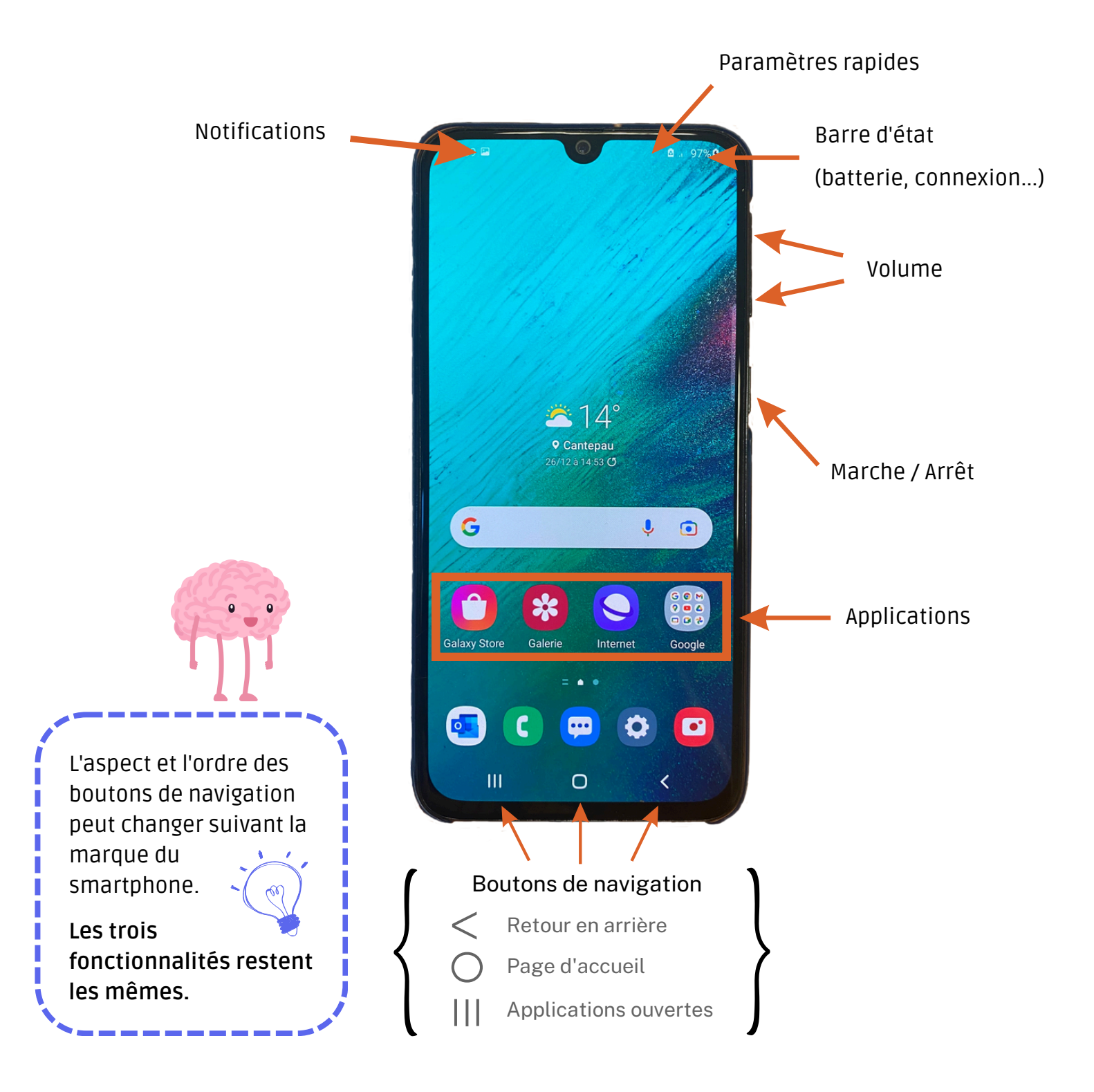

### Exercice

Prenez 10 minutes pour utiliser tous les boutons de votre téléphone. Trouvez comment faire apparaitre les notifications, et paramètres rapides, puis notez la manipulation sur l'espace "notes" prévu à cet effet.

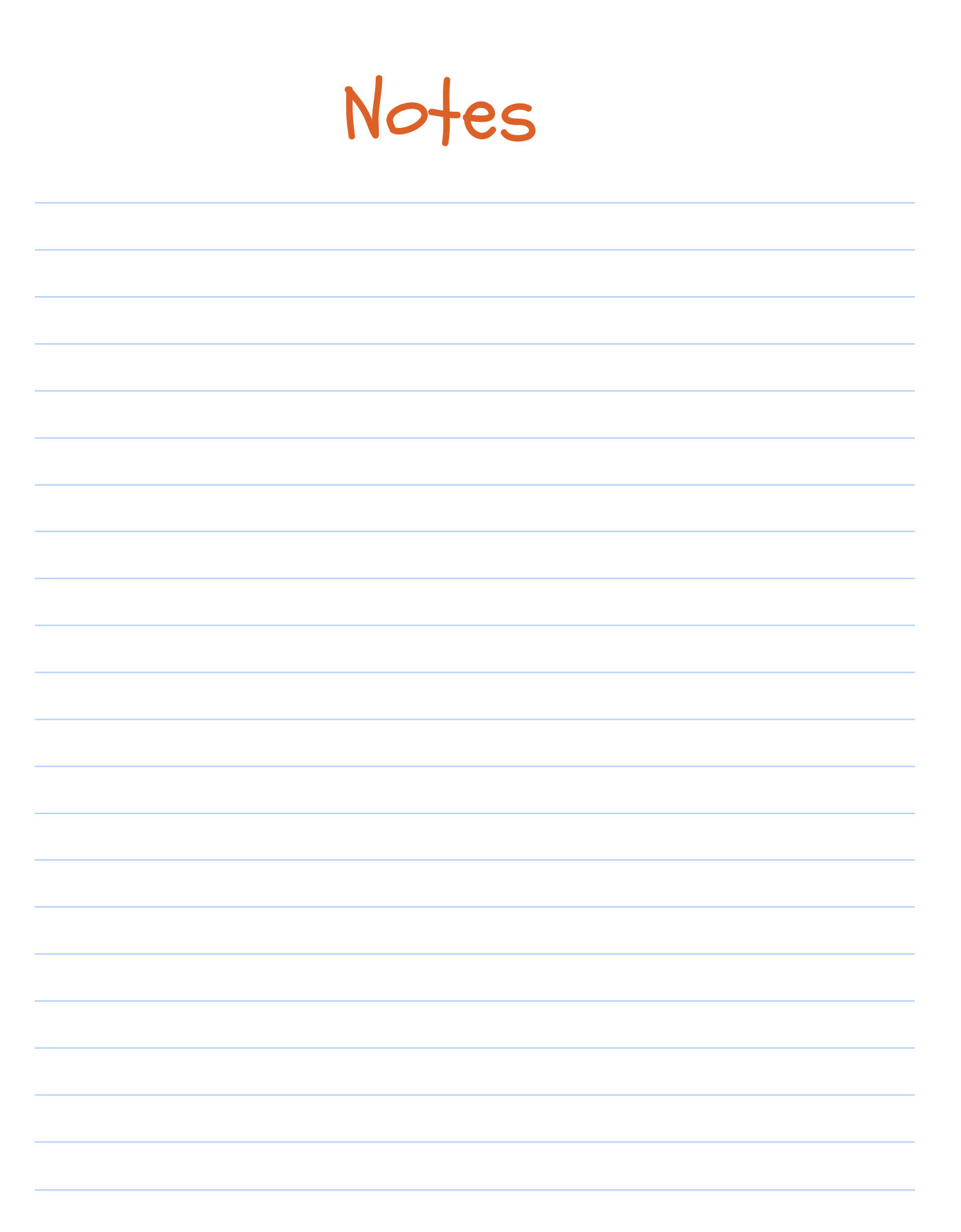

#### Les gestes de manipulation

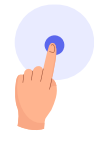

**Une légère pression** sur l'écran permet d'accéder à une application, de sélectionner une option ou de choisir un emplacement. Un appuie long sur une application, un message... permet d'accèder à d'autres fonctionnalités.

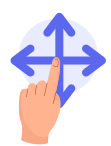

**Faire glisser son doigt de manière horizontale ou verticale** permet de déverrouiller l'écran ou de naviguer sur le bureau, vous pouvez parcourir une page, un geste souvent appelé « scroller ».

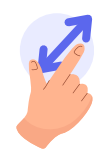

**Pour zommer ou dézoomer**, placez le pouce et l'index éloignés l'un de l'autre sur l'écran, puis rapprochez-les ou éloignez-les, un mouvement semblable à un pincement. Vous pouvez zoomer à plein d'endroits différents : dans les SMS, sur un site internet...

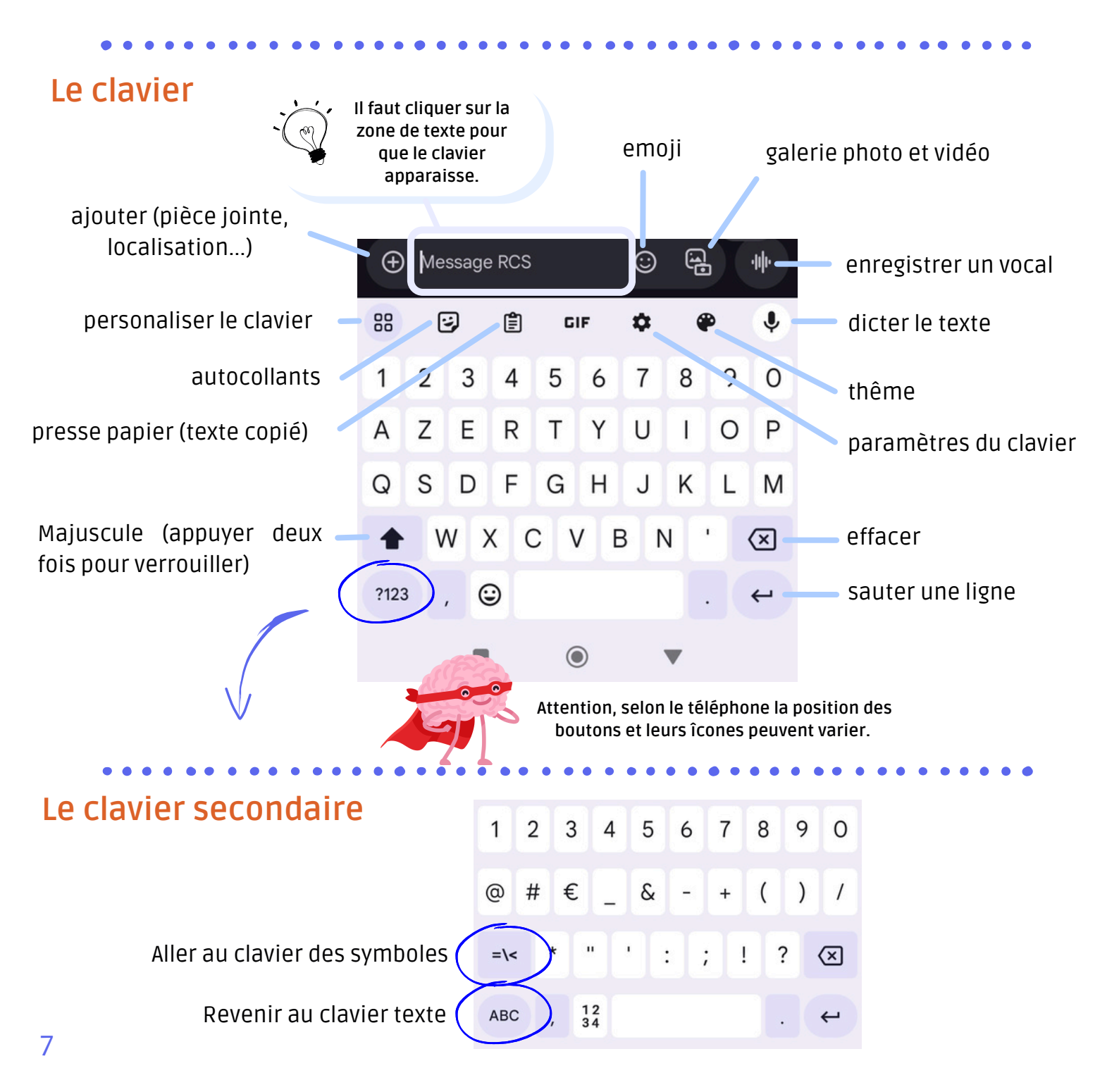

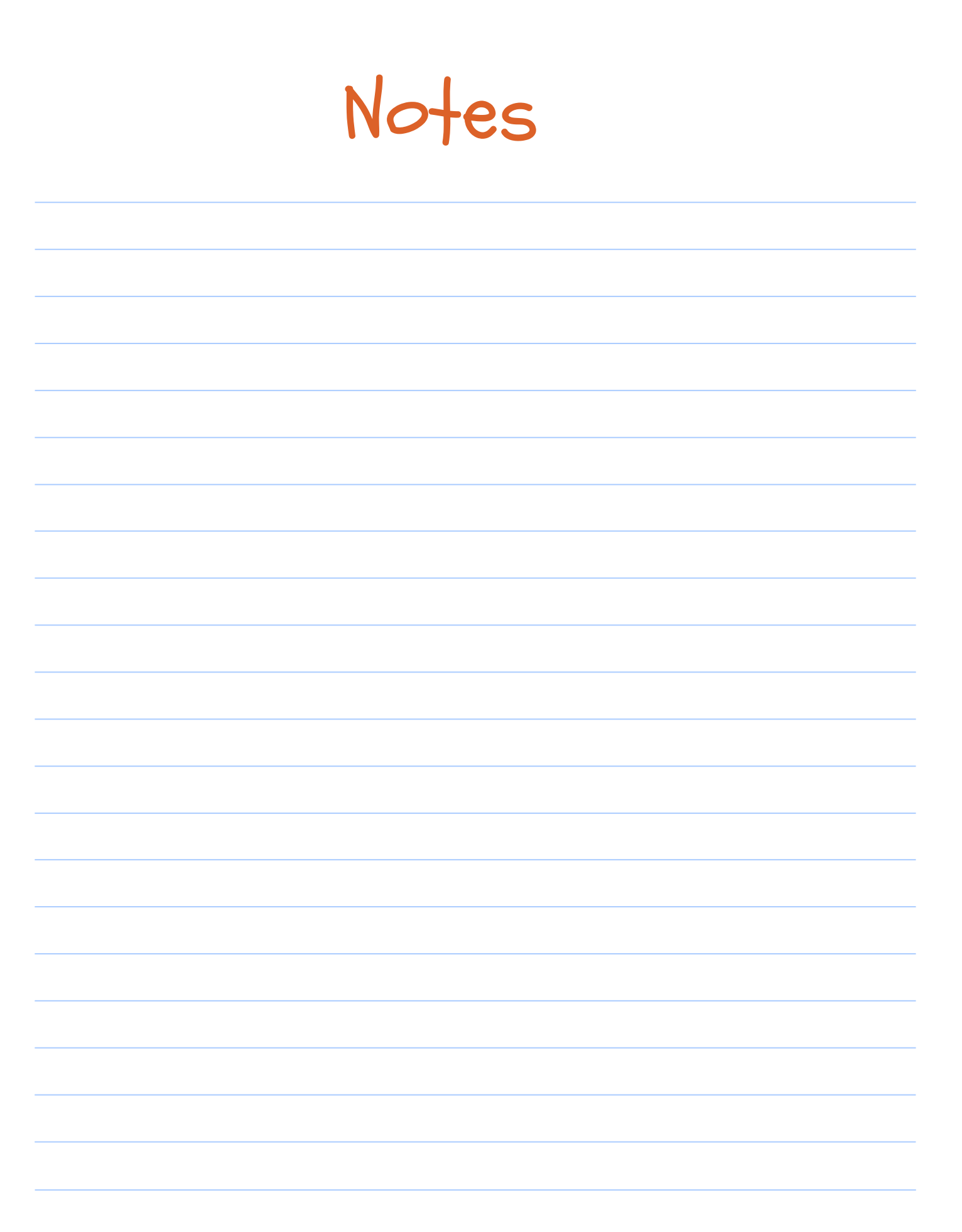

# Applications

| Android 8  | & iOS     |                                              |                                                                              |                                                          |
|------------|-----------|----------------------------------------------|------------------------------------------------------------------------------|----------------------------------------------------------|
| L          | <b>S</b>  | appel                                        | $\bigcirc$                                                                   | Whatsapp<br>Appel - message -Visio                       |
|            |           | message / SMS / texto / MMS                  | 0                                                                            | Maps                                                     |
|            |           | réglage/ paramètre                           |                                                                              | itineraire / GPS                                         |
|            | Å         | Magasin des applications                     | Drive                                                                        | Enregistrement en ligne<br>des fichiers et photos        |
| $\bigcirc$ |           | Appareil Photo                               | Photos                                                                       |                                                          |
| *          |           | Galerie Photos stockées<br>dans le téléphone |                                                                              | YouTube                                                  |
| 6          |           | Contact répertoire                           |                                                                              | Video                                                    |
| 31         | ved<br>28 | Agenda Calendrier                            | ll y a plein de<br>sur mon écra                                              | petites images<br>an, puis parfois il<br>is il vibre, ie |
|            |           | Navigateur internet                          | reçois pleins<br>et je ne comp<br>bien comme<br>ça fonctionn<br>Tu m'aides ? | d'informations<br>prends pas très<br>nt<br>e.            |
|            |           | Boite mail                                   |                                                                              |                                                          |

# Applications

#### 🙀 Qu'est-ce qu'une application ?

Une application est un **logiciel** que l'on peut installer sur nos smartphones et tablettes.

Les applications apportent de **nouvelles fonctions** à votre appareil. Par exemple, l'application Météo vous donne les prévisions météo, et l'application Agenda vous aide à organiser vos rendez-vous.

#### Les applications principales

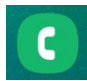

Téléphone

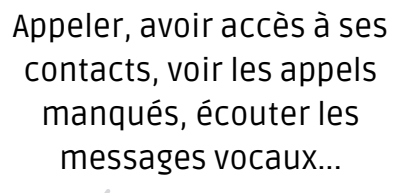

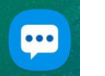

Messages

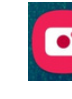

**Appareil photos** 

Envoyer et recevoir des messages écrits. Ces messages peuvent comporter des photos et des vidéos Prendre des photos et des vidéos qui se trouveront ensuite dans l'application "Galerie"

#### Quand j'installe une application, pourquoi me pose-t-elle plein de questions ?

Lorsque vous installez une application sur ton smartphone, celle-ci peut demander l'**autorisation** d'accéder à certaines fonctionnalités ou informations de votre téléphone pour fonctionner correctement. Ces autorisations permettent à l'application d'utiliser des éléments comme votre localisation, votre appareil photo ou vos contacts. Vous pouvez accepter ou refuser ces autorisations selon ce que vous préférez.

#### Exemples d'autorisations pour différentes applications :

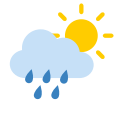

#### Météo

Elle peut demander d'accéder à votre localisation pour vous donner la météo en fonction de l'endroit où vous vous trouvez.

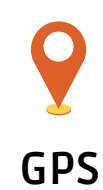

Elle a besoin d'utiliser votre localisation pour vous indiquer où vous êtes et vous donner des directions précises.

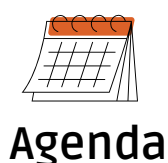

#### Elle peut demander d'accéder à vos contacts pour vous aider à planifier des rendez-vous avec d'autres personnes, ou à vos rappels pour vous envoyer des

alertes.

# Installer une application

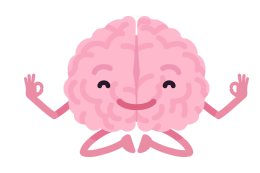

#### Ouvrez le magasin d'applications :

• Pour les utilisateurs de téléphones Android, accédez au Google Play Store.

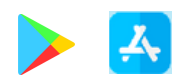

• Pour les utilisateurs d'iPhone (iOS), ouvrez l'App Store.

#### **Recherchez l'application :**

Une fois dans le magasin d'applications, localisez la barre de recherche en haut de l'écran. Saisissez le nom de l'application que vous souhaitez télécharger, par exemple "Météo" ou "Google Maps".

#### 3 Sélectionnez l'application :

Une liste d'applications correspondant à votre recherche s'affichera. Cliquez sur l'application souhaitée pour accéder à sa page de détails.

#### Téléchargez l'application :

Sur la page de l'application, vous trouverez un bouton indiquant Installer (pour Android) ou Obtenir (pour iPhone). Cliquez sur ce bouton pour débuter le téléchargement.

#### Attendez l'installation :

Une fois le téléchargement terminé, l'application s'installera automatiquement sur votre téléphone. Vous pourrez visualiser une barre de progression indiquant l'état du téléchargement.

#### Ouvrez l'application :

Lorsque l'installation est achevée, le bouton Ouvrir remplacera le bouton Installer/Obtenir. Vous pouvez cliquer sur Ouvrir pour lancer l'application immédiatement ou la retrouver sur votre écran d'accueil.

6

4

#### On peut résumer l'installation d'une application en 3 étapes synthétisées ci-dessous :

1. Ouvrir le magasin d'application

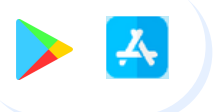

#### 2. Rechercher une application

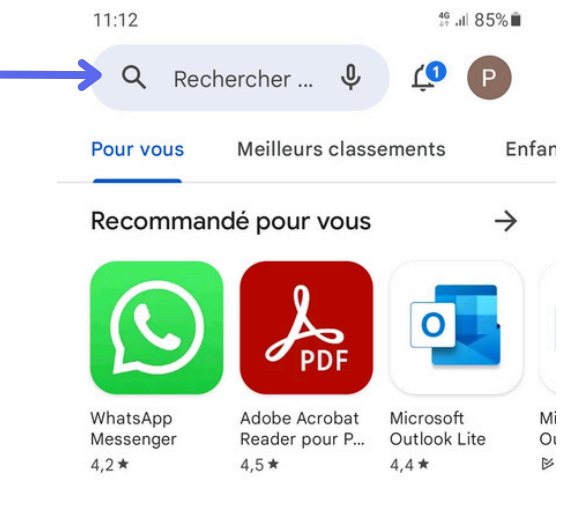

Tapez le nom de l'application dans la barre de recherche

| ←   |    | mete   | o <u>ag</u> i | ricole |          |         |        |   | ×            |  |
|-----|----|--------|---------------|--------|----------|---------|--------|---|--------------|--|
| 5   | 0  | meteo  | o agri        | cole   |          |         | €      |   |              |  |
| С   | 2  | meteo  | o agri        | cole ç | gratui   | te      |        | I | 7            |  |
| C   | 2  | meteo  | o agri        | cole ç | gratui   | ite fra | nce    |   | 7            |  |
| C   | 2  | meteo  | o agri        | cole 6 | 50       |         |        |   | ~            |  |
| С   | 2  | meteo  | o agri        | cole.  | atuit    | te san  | is put | o | 7            |  |
|     |    |        |               |        |          |         |        |   |              |  |
| <   | ag | ricole | es            |        |          |         |        |   |              |  |
| 1   | 2  | 3      | 4             | 5      | 6        | 7       | 8      | 9 | 0            |  |
| а   | z  | e      | r             | t      | у        | u       | i      | 0 | р            |  |
| q   | s  | d      | f             | g      | h        | j       | k      | 1 | m            |  |
| Ŷ   |    | w      | x             | с      | v        | b       | n      |   | $\bigotimes$ |  |
| !#1 |    | ,      |               | França | nis (FR) | )       |        |   | Q            |  |

Validez votre choix en cliquant sur la loupe bleue ou sur le nom proposé

#### 3. Installer l'application

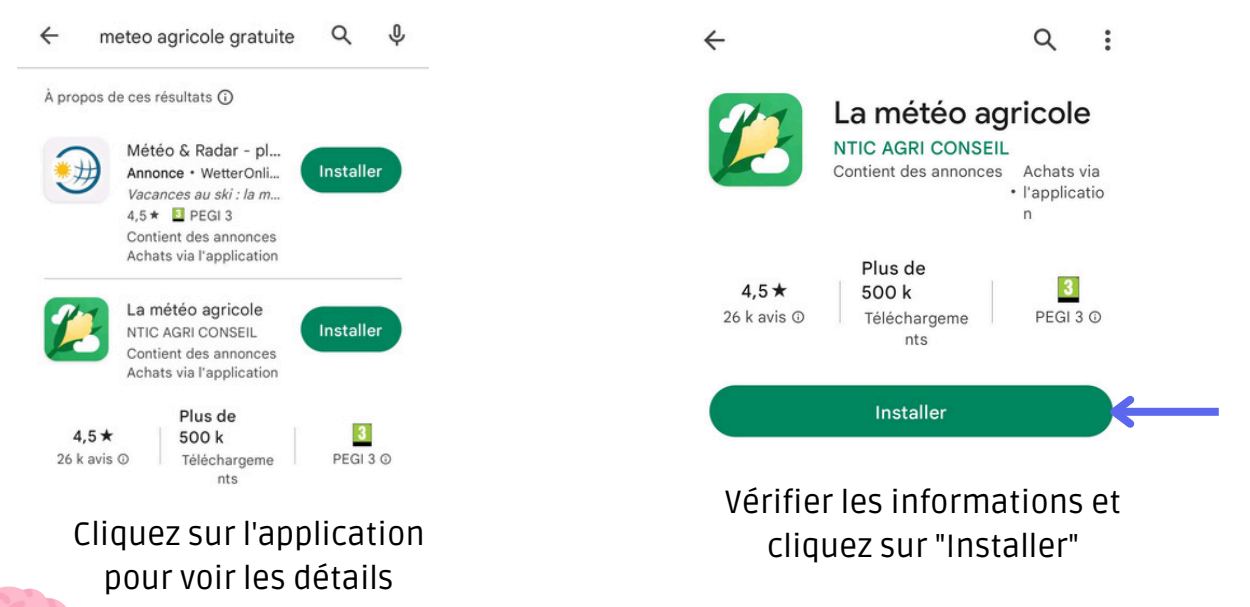

L'application s'est installée sur le premier emplacement libre trouvé sur votre écran d'accueil ou dans le menu des applications.

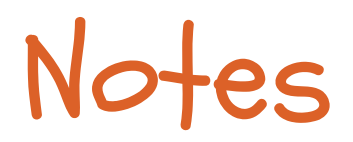

# Organiser son interface

#### Déplacer une application

Appui long sur l'appli puis sans lever le doigt, déplacer l'appli

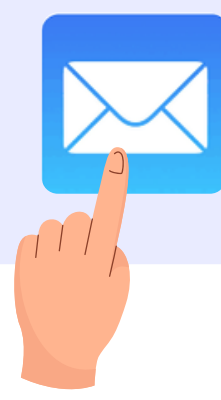

#### Désinstaller une application

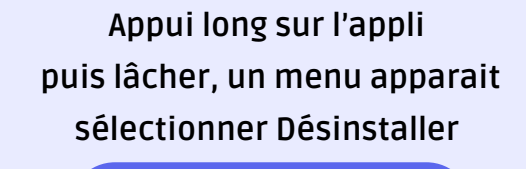

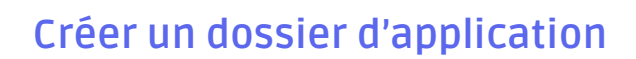

Déplacer l'application au dessus d'une autre, cela crée automatiquement un dossier avec les 2 applis

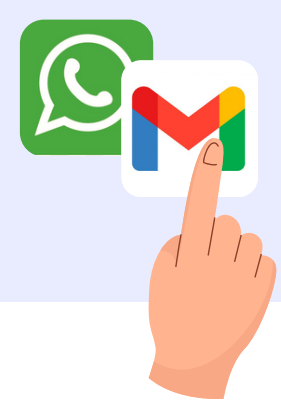

#### Insérer une appli dans un dossier

Sélectionner et déplacer l'application dedans le rectangle qui symbolise le dossier

Pour l'enlever, ouvrir le dossier puis la déplacer en dehors

Un téléphone rangé, c'est un téléphone où l'on se repère plus facilement

#### Supprimer un dossier d'appli

Sortir toutes les applications du dossier, cela supprime automatiquement le dossier

# 31 Agenda

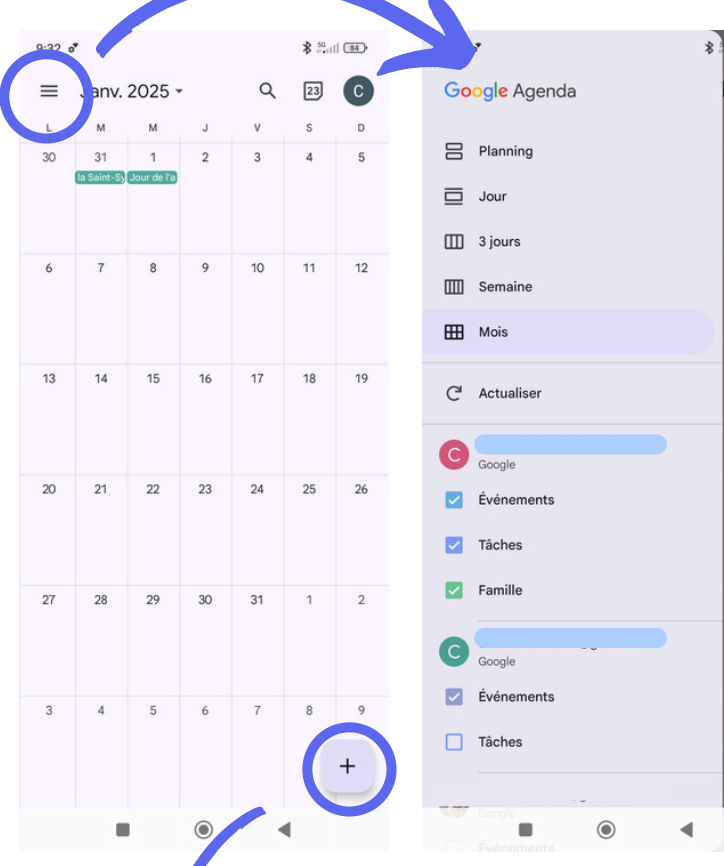

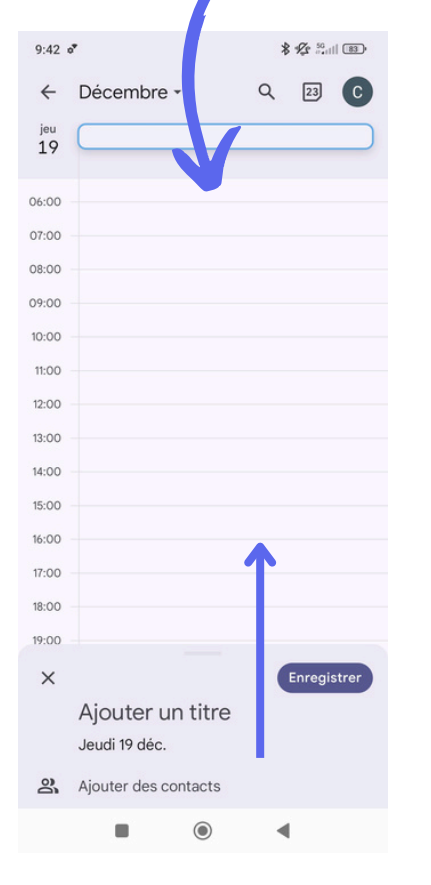

| ⊞           | Mois                                                                                                    |        |         |
|-------------|----------------------------------------------------------------------------------------------------|--------|---------|
| C           | Actualiser                                                                                                    |        | 19      |
| С           | Google                                                                                                    |        |         |
|             | Événements                                                                                                    |        | 26      |
|             | Tâches                                                                                                    |        |         |
|             | Famille                                                                                                    |        | 2       |
| 0           |                                                                                                    |        |         |
|             | Google                                                                                                    |        |         |
|             | Evenements                                                                                                    |        | 9       |
|             | Tâches                                                                                                    |        | +       |
| 1           | Google                                                                                                    |        | -       |
|             | Événements                                                                                                    | •      |         |
|             |                                                                                                    |        |         |
| 9:42        | ð                                                                                                    | \$ K : |         |
|             |                                                                                                    |        |         |
| ×           |                                                                                                    | Enre   | gistrer |
| ×           | Ajouter un titre                                                                                                    | Enre   | gistrer |
| ×           | Ajouter un titre<br>Événement Tâche                                                                                                    | Enre   | gistrer |
| ×           | Ajouter un titre<br>Événement Tâche<br>Événements                                                                                                    | Enre   | gistrer |
| c           | Ajouter un titre<br>Événement Tâche<br>Événements                                                                                                    | Enre   | gistrer |
| ×<br>©      | Ajouter un titre<br>Événement Tâche<br>Événements<br>Toute la journée                                                                                     | Enre   |         |
| ×<br>©      | Ajouter un titre<br>Événement Tâche<br>Événements<br>Toute la journée<br>Jeu. 19 déc. 2024                                                                | Enre   | Jistrer |
| ×<br>©      | Ajouter un titre<br>Événement Tâche<br>Événements<br>Toute la journée<br>Jeu. 19 déc. 2024<br>Jeu. 19 déc. 2024                                           | Enre   | gistrer |
| ×<br>©<br>© | Ajouter un titre<br>Événement Tâche<br>Événements<br>Toute la journée<br>Jeu. 19 déc. 2024<br>Jeu. 19 déc. 2024<br>Une seule fois                         | Enre   |         |
| ×<br>©<br>© | Ajouter un titre<br>Événement Tâche<br>Événements<br>Toute la journée<br>Jeu. 19 déc. 2024<br>Jeu. 19 déc. 2024<br>Une seule fois<br>Ajouter des contacts | Enre   |         |

0

Ajouter un lieu

Ajouter une notification

۲

#### Exercice :

84.

D

Inscrire toutes les dates d'ateliers à venir dans l'agenda du téléphone, et programmer un rappel la veille.

# Ajouter une visioconférence ◀

## Naviguer dans plusieurs applications

**Objectif** : Apprendre à utiliser le bouton "applications ouvertes" pour basculer entre deux applications sur un smartphone.

**Contexte** : Imagine que tu es au téléphone avec une amie et que cette personne te demande de vérifier une information sur ton téléphone (par exemple, l'heure de ton prochain rendez-vous dans l'application Agenda). Tu dois rester en ligne tout en naviguant sur ton smartphone.

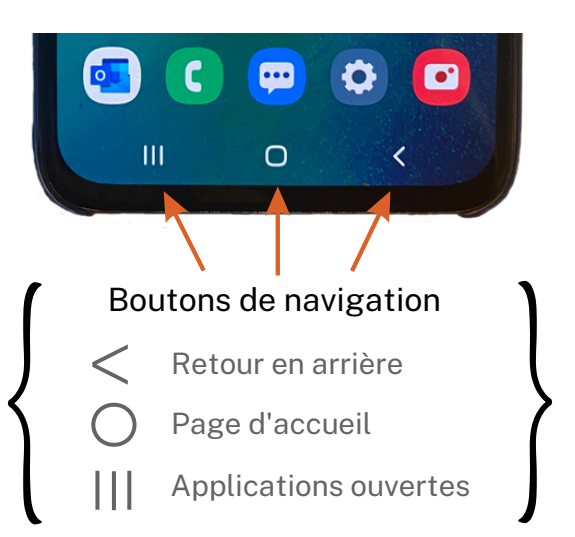

Étapes de l'exercice :

- 1. **Préparation du téléphone :** Ouvrez l'application Téléphone comme si vous passiez un appel.
- 2. **Situation pratique :** Pendant l'appel, imaginez que votre interlocuteur vous demande de vérifier votre agenda pour confirmer l'heure d'un rendez-vous.
- 3. Actions à réaliser :
  - Activez le haut-parleur afin de naviguer sur le téléphone tout en entendant votre interlocuteur.
  - Revenez à l'écran d'accueil (bouton du milieu) et localisez l'application Agenda.
  - Consultez l'information demandée (par exemple, l'heure du rendez-vous).
  - Appuyez sur le bouton "Applications ouvertes" pour revenir rapidement à l'application
     Téléphone et poursuivre la conversation.

**Finalisation** : une fois l'exercice terminé, fermez toutes les applications ouvertes en utilisant le bouton "Applications ouvertes", puis sélectionnez l'option "Tout fermer" (si disponible).

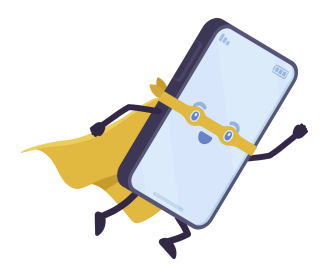

Prenez votre temps pour vous familiariser avec le multitâche, c'est normal de tâtonner au début !

# Notifications

#### C'est quoi une notification ?

Une notification est **un message** qui apparaît sur l'écran de votre téléphone pour vous prévenir de quelque chose, comme quand vous recevez un SMS. Les notifications peuvent venir **d'applications ou de sites Internet**. Par exemple, une application peut vous envoyer une notification pour vous rappeler un rendez-vous. Si vous vous êtes abonnés à un site Internet, il pourra vous envoyer des notifications. Vous pouvez **paramétrer les notifications**, c'est-à-dire décider si vous voulez recevoir certaines notifications ou non.

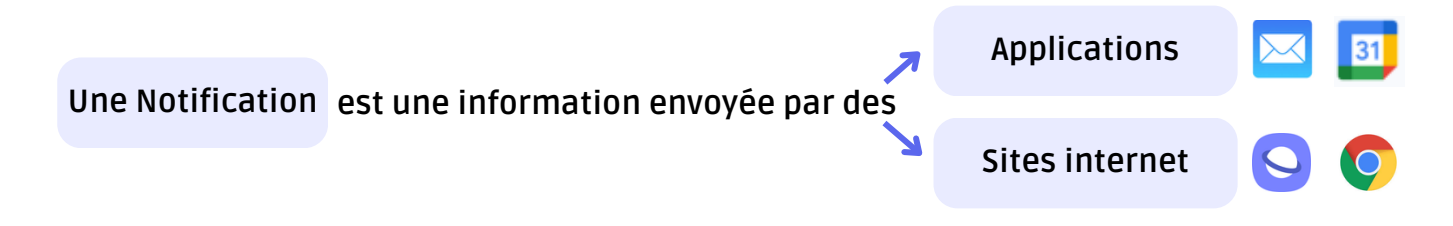

#### Les différentes apparences des notifications

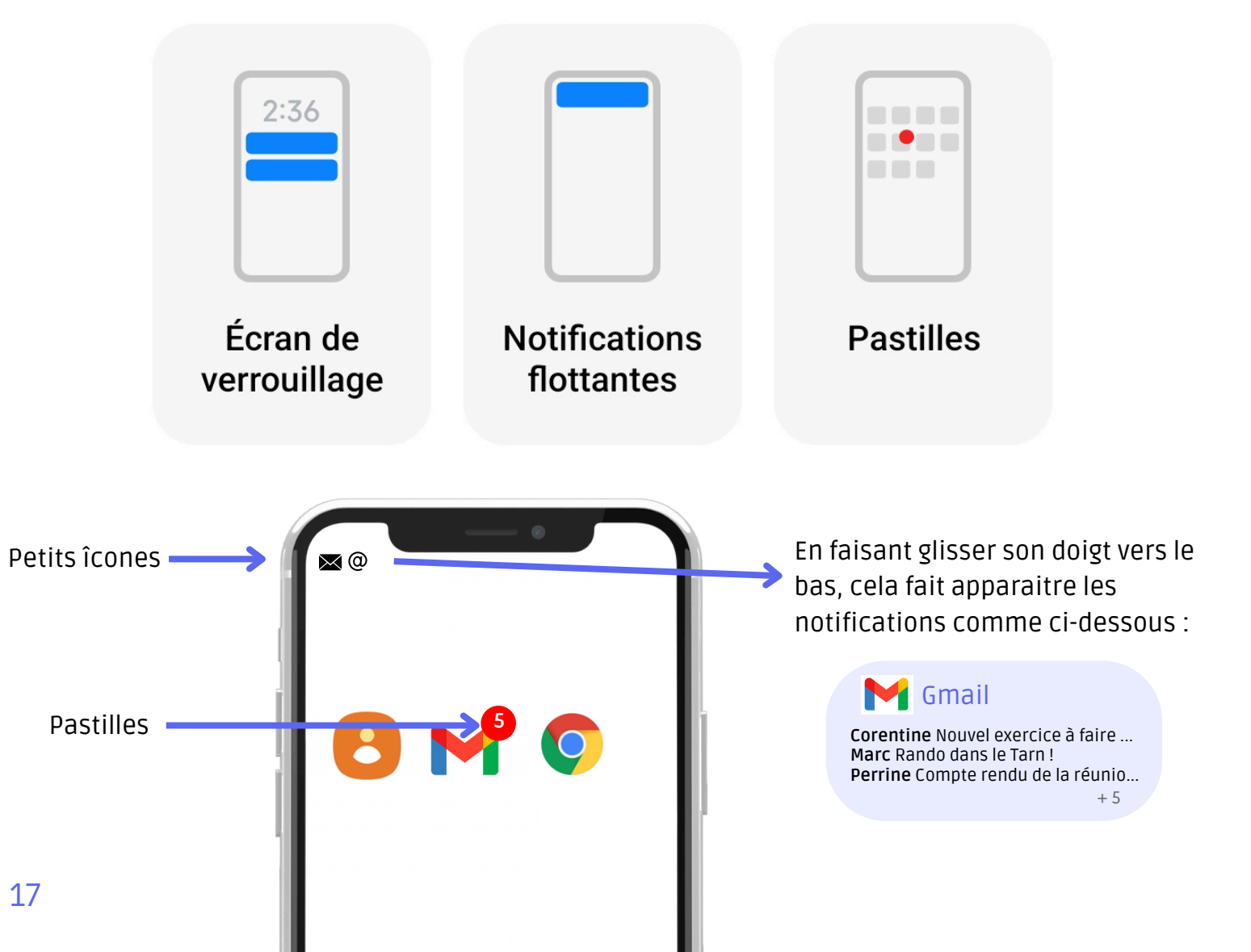

# Notes

#### Exercice

Indiquez pour chaque symbole la fonction correspondante :

| 1 |  |  |  |
|---|--|--|--|
|   |  |  |  |
| 2 |  |  |  |
|   |  |  |  |
| 3 |  |  |  |
|   |  |  |  |

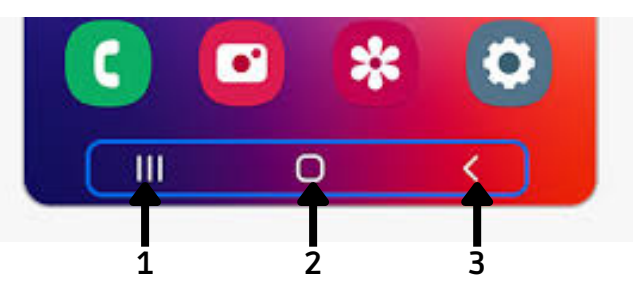

## Gérer ses notifications

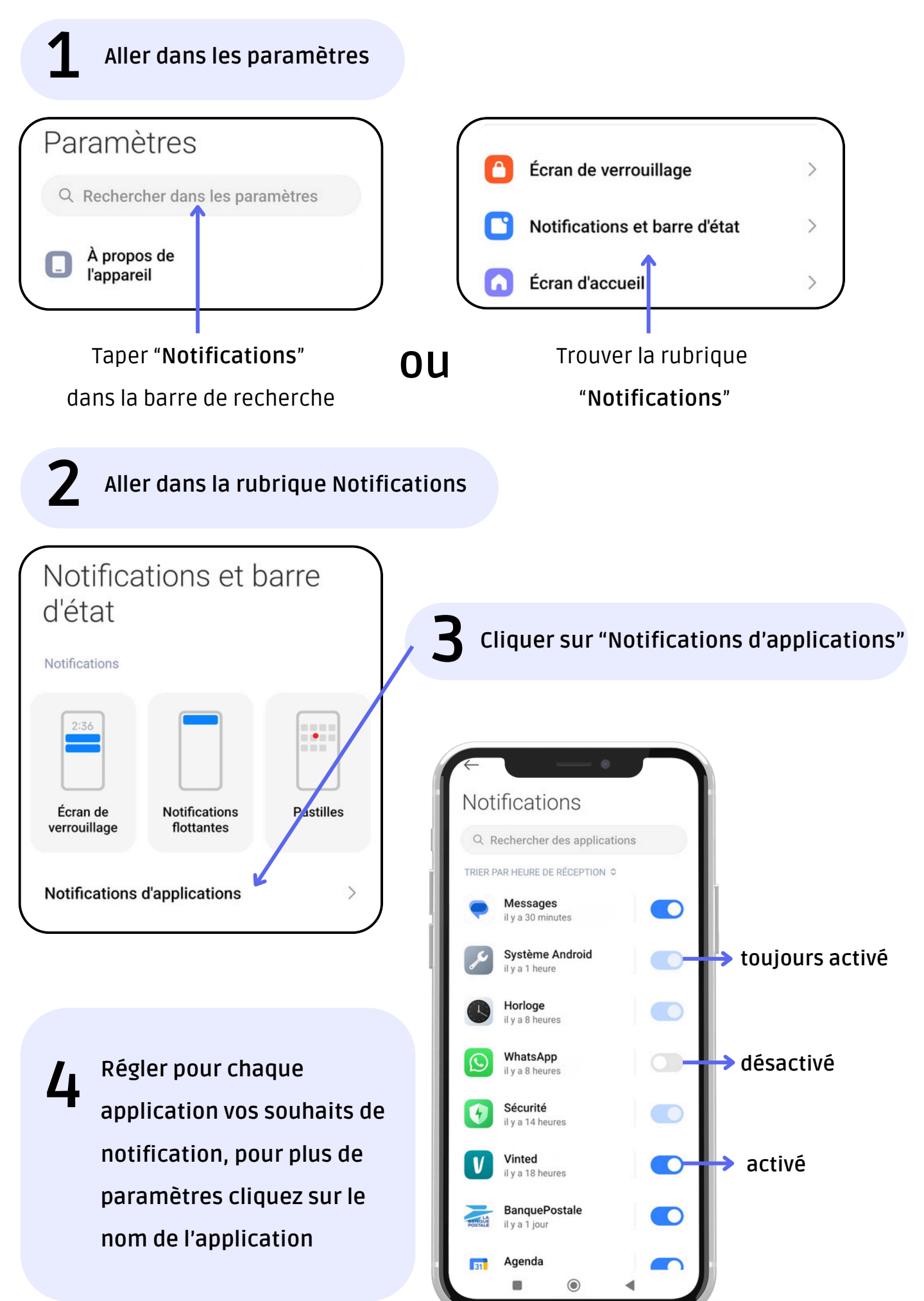

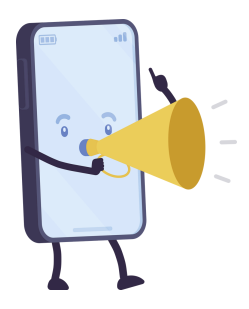

Les notifications doivent être paramétrées pour éviter les distractions, réduire le stress lié aux interruptions, et ne recevoir que les **informations essentielles**, améliorant ainsi la gestion du temps et de l'attention.

#### Exercices

**Regardez vos notifications.** Prenez 5 minutes pour réfléchir aux notifications que vous recevez, réfléchissez à celles qui vous dérangent, celles qui vous sont utiles. Si vous recevez beaucoup de notifications de la même application, peut-être pourriez-vous les paramétrer pour recevoir que ce qui vous intéresse ?

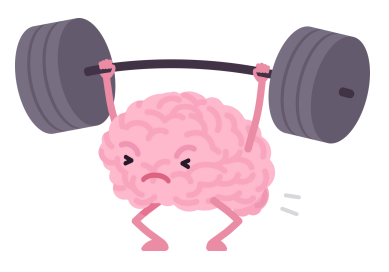

**Allez dans vos paramètres du téléphone, puis de vos de notifications.** Parcourez et décidez pour chaque application si vous souhaitez recevoir des notifications. N'hésitez pas à aller dans les détails, comme sur l'illustration ci-contre, afin de personnaliser au mieux vos notifications.

Vous pouvez également régler les notifications à partir de l'application, rendez-vous dans les paramètres de l'application, puis dans la rubrique notifications.

#### **Rubrique notification**

#### à partir des paramètres du téléphone

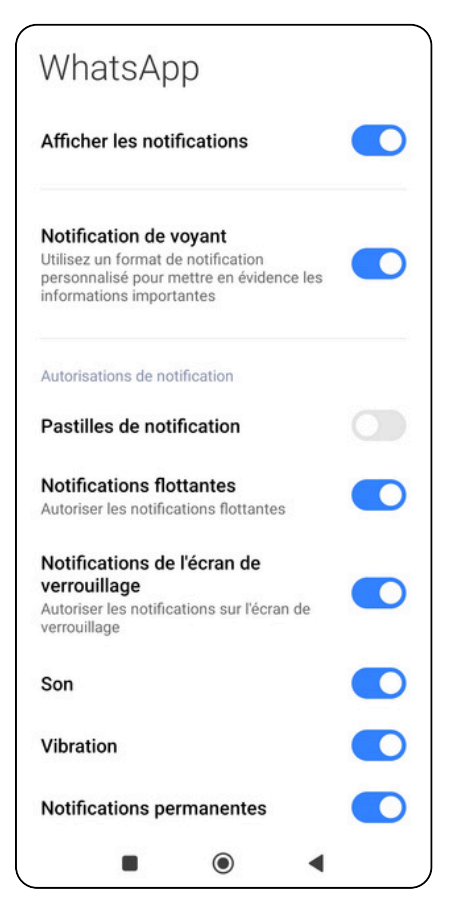

#### Rubrique notification

#### à partir de l'application

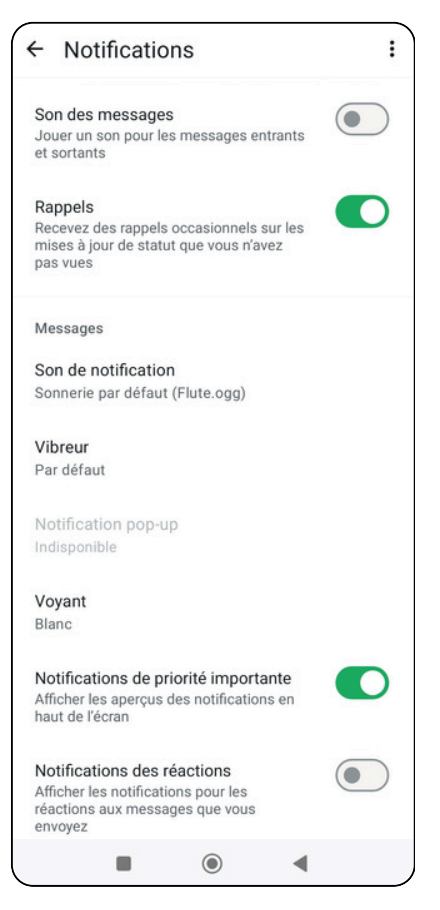

#### Exercices

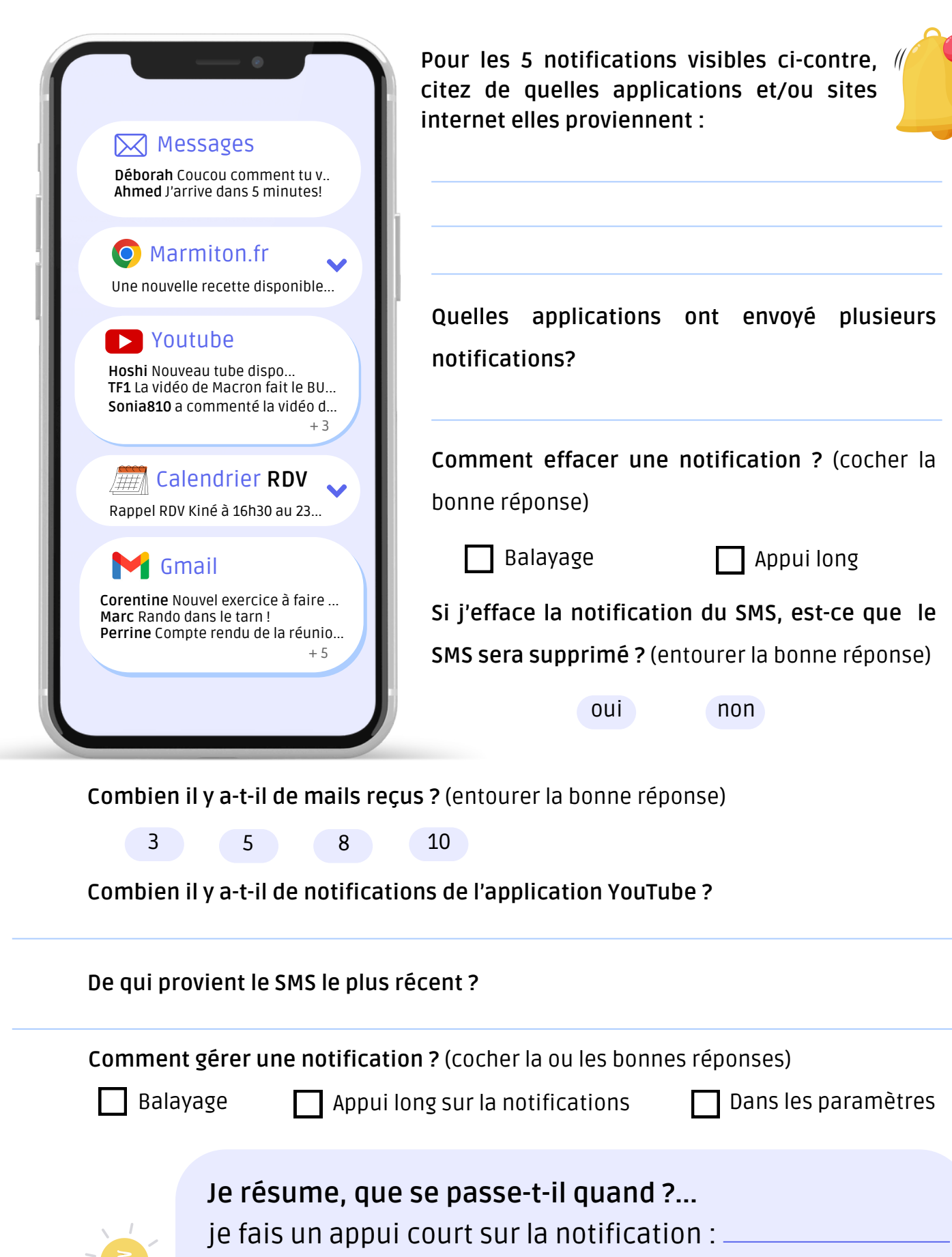

j'appuie sur la flèche 🛩 à droite : 🔛

quand je balaye la notification à droite ou à gauche :

## Et si on révisait le vocabulaire ?

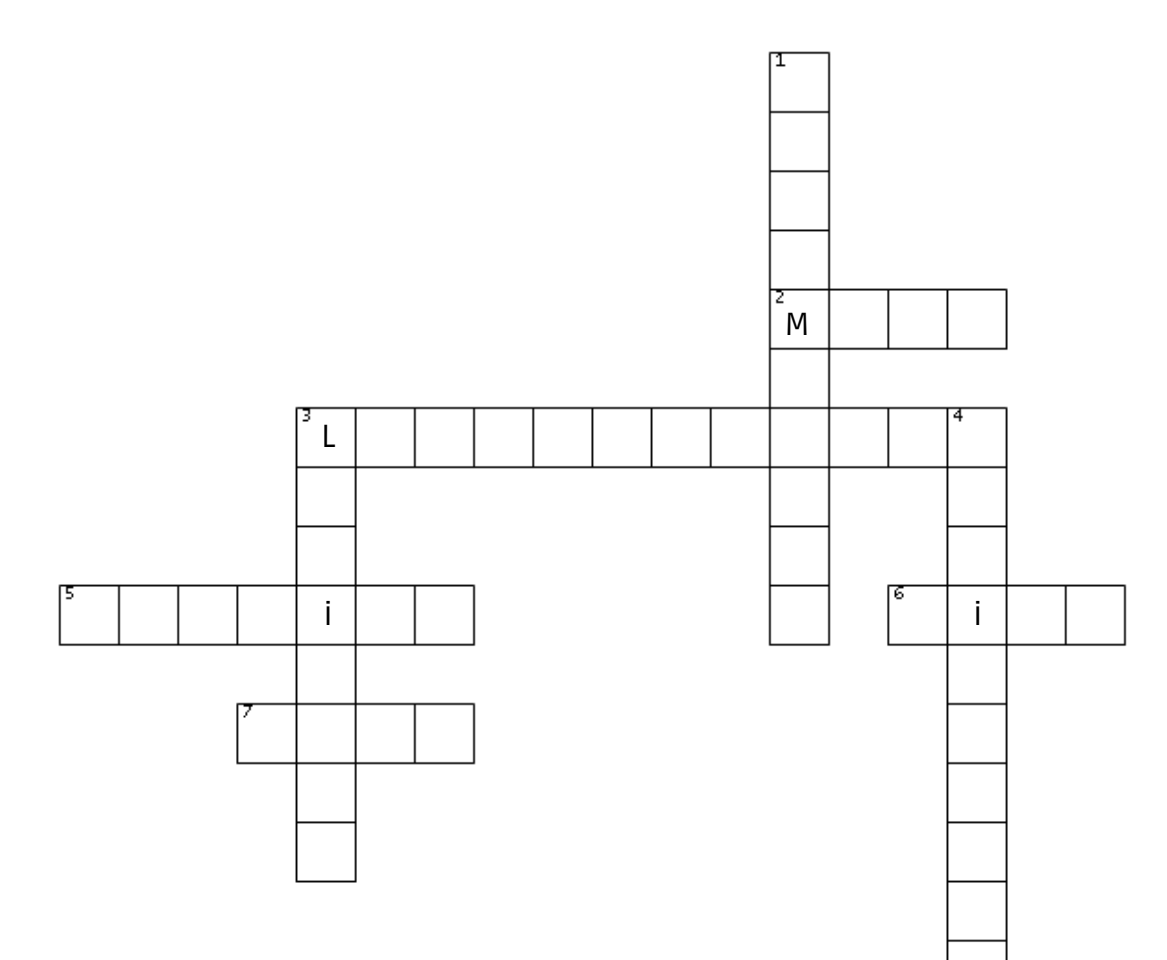

#### Horizontale

- 2. Trois traits ou trois points, on peut y trouver les paramètres
- 3. Détermine la position
- 5. Une technologie qu'on vous demande d'accepter à chaque fois que vous arrivez

#### sur un site Internet

- 6. Connexion Internet sans fil
- 7. Texte bleu et souligné

#### Verticale

- 1. Configurer les outils que vous utilisez afin de mieux répondre à vos besoins
- 3. Synonyme de programme ou application
- 4. Logiciel qui permet de naviguer en ligne

## Se connecter au réseau wifi

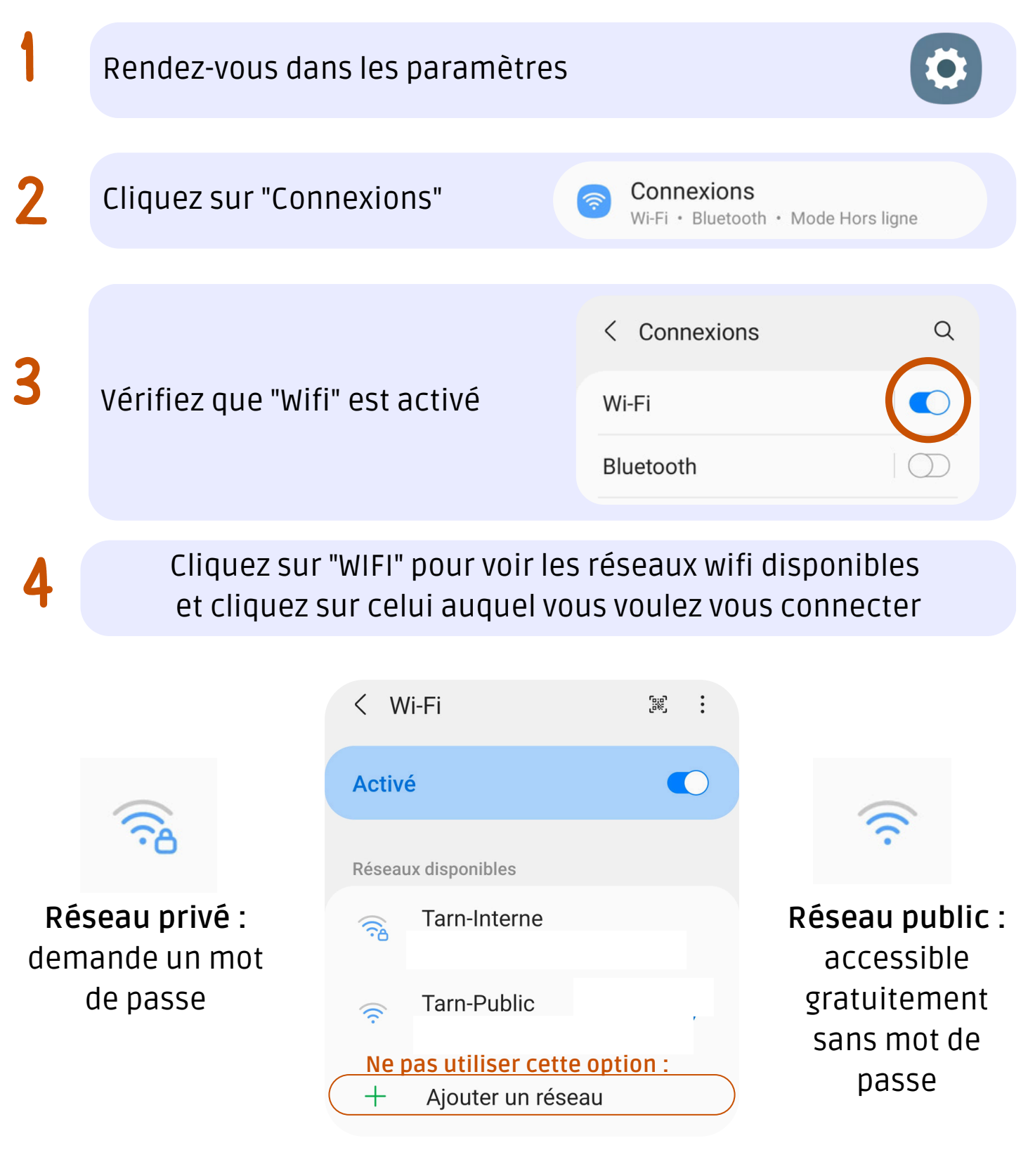

Wifi public : Qui dit réseau public dit réseau non sécurisé.
 Évitez donc d'aller sur des sites sensibles comme ceux pour accéder à votre boîte
 mail ou votre banque par exemple lorsque vous êtes sur un réseau public.

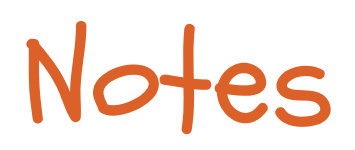

| <br> |
|------|
|      |
|      |
|      |
|      |
|      |
|      |
|      |
|      |
|      |
|      |
|      |
|      |
| <br> |
|      |
|      |
|      |
|      |
|      |
|      |
|      |
|      |
|      |
|      |
|      |
|      |
|      |
|      |
|      |
|      |
|      |
|      |
|      |
|      |
|      |
|      |

# Mise à jour

Garantir la sécurité

Améliorer les fonctionnalités

Corriger les bugs

Les 3 pouvoirs des mises à jour

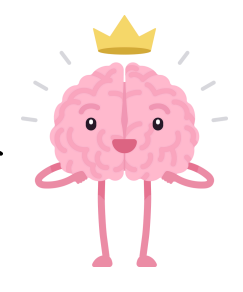

## Applications

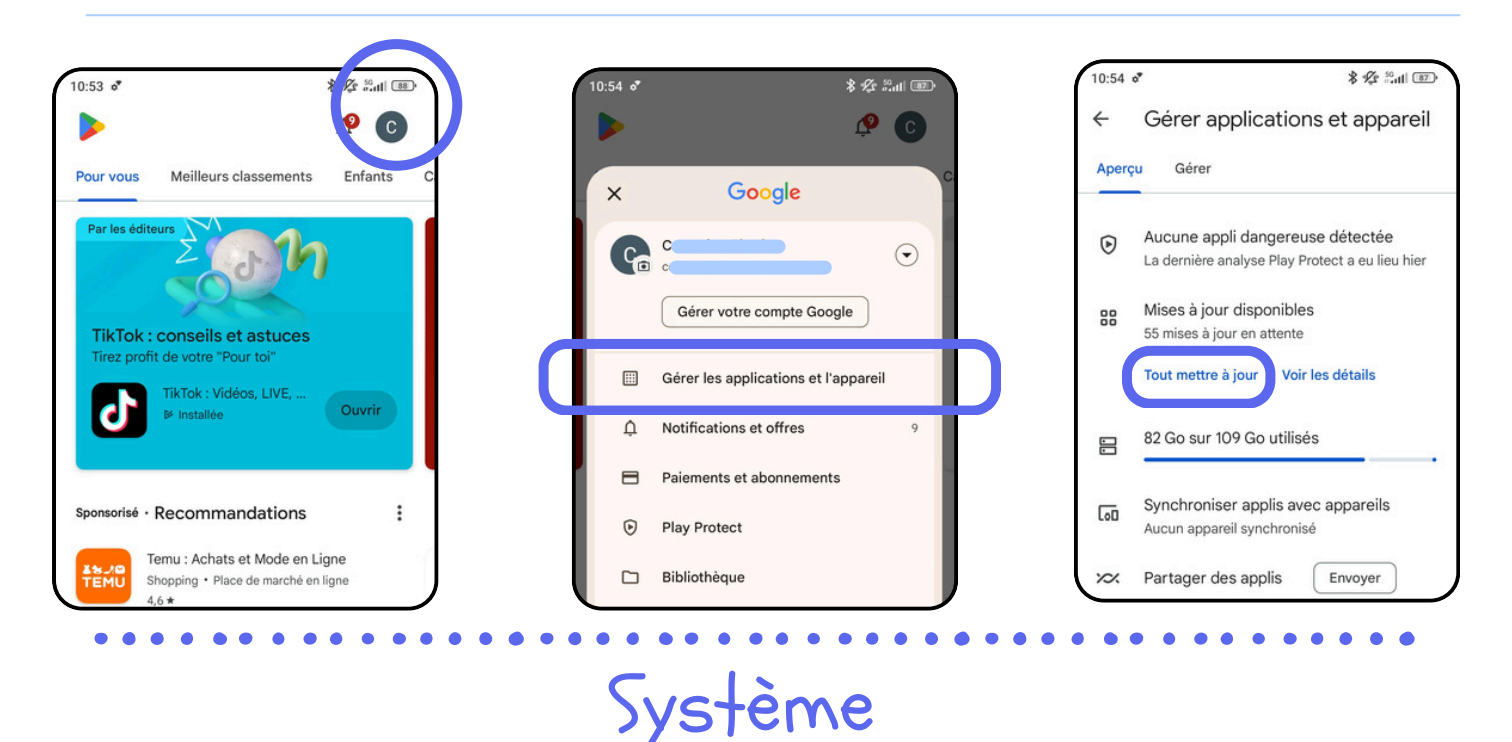

# Paramètres Q Rechercher dans les paramètres À propos de l'appareil Mise à jour d'applications système

>

25

Ø

État de sécurité

## Naviguer sur internet

Internet est un **grand réseau mondial**. Grâce à Internet, vous pouvez visiter des sites web, envoyer des messages, regarder des vidéos, ou encore acheter des choses en ligne. C'est comme un immense océan, où vous pouvez trouver des informations, jouer à des jeux ou discuter avec des gens partout dans le monde, simplement en utilisant un appareil connecté.

## Les navigateurs

Un navigateur est une application qui vous permet d'aller sur Internet et de visiter des sites web. Par exemple, Google Chrome et Firefox sont des navigateurs que vous pouvez utiliser pour regarder des vidéos, lire des articles ou faire des recherches en ligne.

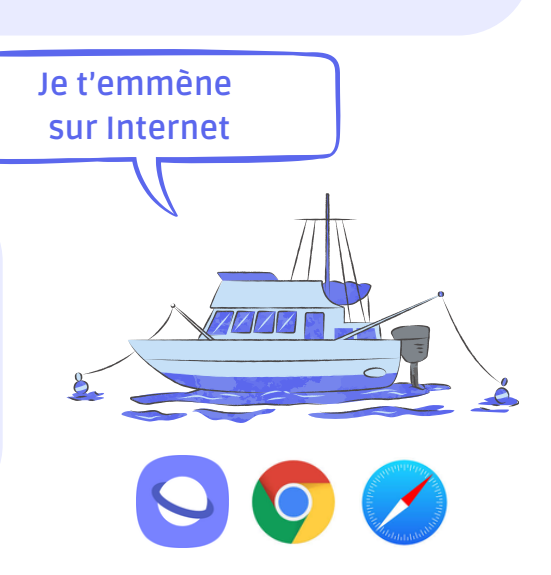

Je t'amène directement à un site

www

Je te propose une liste de sites internet (pages web)

## Les moteurs de recherche

Un moteur de recherche est un **site web** qui t'aide à trouver des informations sur Internet. Par exemple, Google et Bing sont des moteurs de recherche. Si tu cherches "recettes de pizza", le moteur de recherche te montrera des sites qui parlent de ça.

## L'adresse URL

L'URL est comme l'adresse postale d'un site internet. Chaque site a une adresse unique qui te permet d'y accéder directement, sans avoir besoin de chercher. Par exemple, "**tarn.fr**" est une URL.

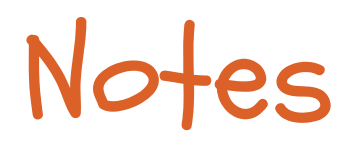

| <br> |  |
|------|--|
|      |  |
|      |  |
|      |  |
|      |  |
|      |  |
|      |  |
|      |  |
|      |  |
|      |  |
|      |  |
|      |  |
|      |  |
|      |  |
|      |  |
|      |  |
|      |  |
|      |  |
|      |  |
|      |  |
|      |  |
|      |  |
|      |  |
|      |  |
|      |  |
|      |  |
|      |  |
|      |  |
|      |  |
|      |  |
|      |  |
|      |  |
|      |  |
|      |  |
|      |  |
|      |  |
|      |  |

## Internet est comme un immense océan

Dans cet océan, il y a plein d'îles, chacune représentant un site Internet.

#### Les navigateurs : Le Bateau

Pour voyager dans cet océan et atteindre ces îles, vous avez besoin d'un bateau, qui représente ton navigateur web (comme Google Chrome ou Firefox). Ce bateau vous permet de vous déplacer de manière fluide à travers l'océan d'Internet.

#### Les moteurs de recherche : Le Capitaine

Mais dans cet océan infini, il est parfois difficile de savoir quelle île (site) visiter. C'est là que les moteurs de recherche entrent en jeu. Ils sont comme des capitaines qui vous guident dans ta navigation. Par exemple, si vous demandez à Google ou Bing de vous trouver une recette de cuisine, ils vous orienteront vers l'île (le site Internet) qui vous fournira les meilleures recettes.

#### L'adresse URL : Les surfeurs autonomes

Cependant, si vous connaissez déjà l'adresse URL de l'île que vous souhaitez visiter, telle que "www.meteo.com", il s'agit en quelque sorte de détenir la carte précise de cette île. Dans ce cas, il n'est pas nécessaire de faire appel à un capitaine pour vous guider. Vous pouvez simplement saisir cette URL dans la barre d'adresse de votre navigateur (votre bateau), et celui-ci vous y conduira directement, sans détour et sans nécessiter

l'assistance d'un capitaine (moteur de recherche).

## Naviguer sur Internet : les onglets

| 15:30 • * * * * * * * * * * * * * * * * * *                                                                                          | Les onglets = les pages Internet |
|----------------------------------------------------------------------------------------------------|----------------------------------|
| ☆ google.com/search?q + 3                                                                                                    |                                  |
| Google                                                                                                    |                                  |
| Q l'université des savoirs partag∈ X ↓                                                                                               |                                  |
| Tous Images Lieux Sites de lieux Actualités                                                                                          |                                  |
| Les mieux notés Entrée accessible en fauteuil roulan                                                                                 |                                  |
| Résultats pour Canton d'Albi-1, Albi · Choisir une zone                                                                              |                                  |
| Adresses © :                                                                                                    |                                  |
| Université Des Savoirs Partagés                                                                                                    |                                  |
| Université des Savoirs Partagés<br>5,0 ★ ★ ★ ★ (1)<br>Association ou organisation · Villefran SITE WEB<br>Fermé · Ouvre à 15:00 mar. |                                  |
| Université Des Savoirs Partagés<br>Aucun avis<br>Université · Villefranche-de-Rouergue                                               |                                  |
| Université Pour Tous du Tarn<br>https://www.universitepourtous81.fr                                                                  |                                  |

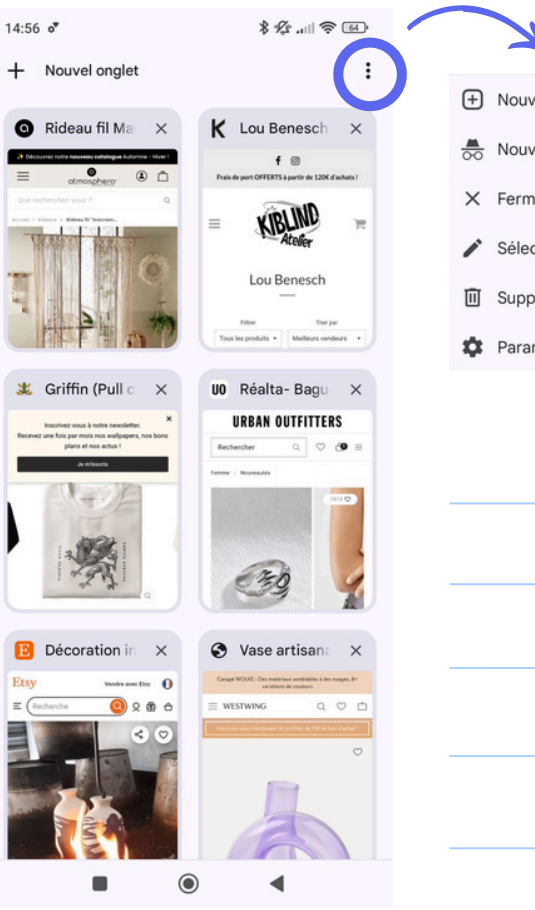

| ÷        | Nouvel onglet            |
|----------|--------------------------|
| <b>1</b> | Nouvel onglet nav. priv  |
| ×        | Fermer tous les onglets  |
|          | Sélectionner des onglets |
| Ū        | Supprimer données navi   |

🏟 Paramètres

## Naviguer sur Internet : les options du navigateur

| 15:30 o* 🔋 🛠 📶 🕾 🐵                                |
|---------------------------------------------------|
|                                                   |
|                                                   |
| Google                                            |
|                                                   |
| 15:30 ° * * %                                     |
|                                                   |
|                                                   |
| Nouvel onglet                                     |
| 🔍 I with 😁 Nouvel onglet nav. priv                |
|                                                   |
| Tous Images 🕢 Historique                          |
| <br>Les mieux noté: 🔟 Supprimer données navi      |
|                                                   |
| Résultats pour Car 🗹 Téléchargements              |
| Adresses 🛨 Favoris                                |
| Unive sité 🔲 Onglets récents                      |
| Sadolis alti                                      |
| <br>Partager 💿                                    |
| Rechercher sur la page                            |
| <br>Université des S<br>5.0 ★★★★★ (1) GT Traduire |
| Association ou or<br>Fermé - Ouvre a 15           |
| <br>Ajouter à l'écran d'accueil                   |
| Université Des S<br>Aucun avis Version pour ordi  |
| <br>Université · Villefra                         |
| Université P                                      |
| https://www.u ⑦ Aide et commentaires              |

## Naviguer sur Internet : les cookies

Les cookies sont des **fichiers créés par les sites Web** que vous consultez. Ils enregistrent des informations sur votre visite pour simplifier votre expérience en ligne. Grâce aux cookies, les sites peuvent par exemple vous maintenir connecté, se souvenir de vos préférences et vous communiquer des informations locales pertinentes.

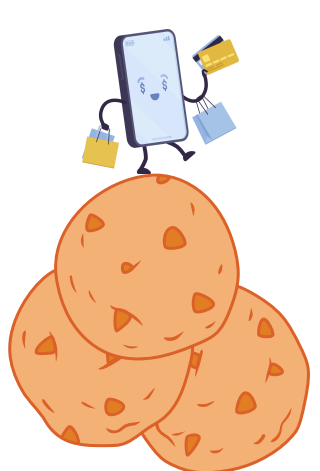

**Cookies propriétaires** : créés par le site que vous consultez, lequel est indiqué dans la barre d'adresse.

Il existe deux types de cookies :

**Cookies tiers** : créés par d'autres sites. Ces sites peuvent enregistrer des cookies et d'autres données afin de personnaliser votre expérience.

Si vous l'acceptez, ce fichier inoffensif va garder en mémoire des informations de connexion (identifiant de connexion, paramètres d'affichage, pages visitées, préférences, etc.). Il permet donc de reconnaître un internaute lorsqu'il revient sur un site Internet et peut ainsi proposer du contenu personnalisé. Les cookies existent depuis toujours, mais ce n'est que depuis 2018 que les internautes ont la possibilité d'accepter, de paramétrer ou de refuser les cookies.

## Supprimer tous les cookies

Important : Si vous supprimez les cookies, vous risquez d'être déconnecté des sites qui se souviennent de vous, et vos préférences enregistrées risquent d'être supprimées. Cela s'applique chaque fois qu'un cookie est supprimé.

Sur votre appareil Android, ouvrez Chrome . En haut à droite, appuyez sur Plus puis sur **Paramètres**. Appuyez sur **Confidentialité et sécurité**, puis **Supprimer les données de navigation**. Choisissez une période, telle que **Dernière heure** ou **Toutes les données**. Cochez **Cookies et données des sites** et décochez tous les autres éléments.

31 Appuyez sur Supprimer les données.

### Exercices :

Fermez les onglets que vous considérez comme inutiles, puis supprimez tous les cookies.

| Vouc |        | notor | ci_doccouc | loc ótanoc | do maninul | lations |
|------|--------|-------|------------|------------|------------|---------|
| vous | pouvez | noter | CI-uessous | ies elapes | ue mampu   | ations  |

Où sont enregistrés les cookies ? (cocher la bonne réponse)

sur mon téléphone

dans les serveurs de l'entreprise du site Internet

Si j'ai accepté les cookies, puis-je les supprimer après avoir visité le site Internet ? oui ou non (entourer la bonne réponse)

Lorsque qu'on me demande d'accepter ou de refuser les cookies, un troisième choix s'offre à moi. Pouvez-me dire en quoi consiste cette troisième option ?

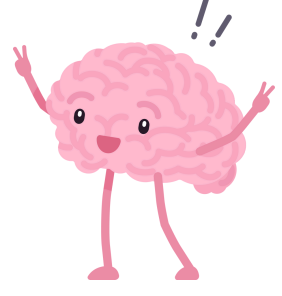

Où télécharge-t-on les applications ?

Dans quelle application devons-nous aller pour mettre à jour les applications ?

Selon vous et à partir de l'image ci-contre, quels critères regardez-vous avant de télécharger une application ?

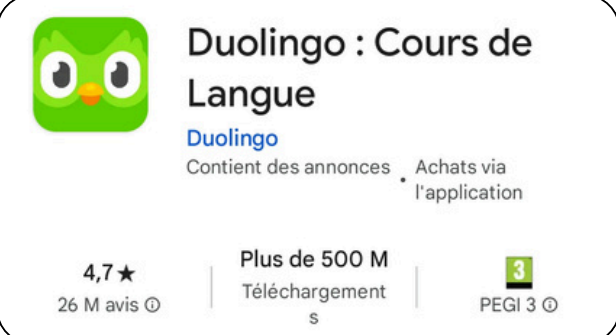

## La boîte mail

#### Qu'est-ce qu'une boîte mail?

C'est comme une boîte aux lettres virtuelle : il faut une adresse **(adresse mail)** et une clé **(le mot de passe)** pour l'ouvrir.

Mon adresse mail est gratuite (pas l'abonnement Internet) et personnelle.

## nom@boîtemail.com

#### L'adresse mail est composée de 3 parties :

- Le nom : nom d'usage que je choisi à la création
- Le symbole arobase @
- Le fournisseur de ma boîte mail

Pour être valide, elle doit impérativement respecter cette structure avec ces 3 éléments dans le bon ordre !

#### Ecrire un mail

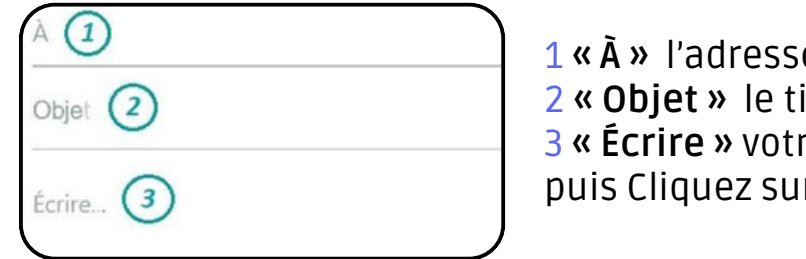

1 « À » l'adresse du destinataire
2 « Objet » le titre du mail
3 « Écrire » votre message
puis Cliquez sur « Envoyer »

#### Répondre à un mail

#### Se désabonner des mails

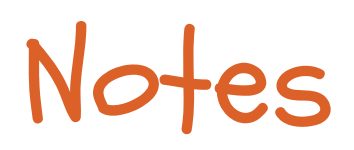

## Partager des contenus

Qu'est qu'un contenu ?

#### Les différents icônes de partage

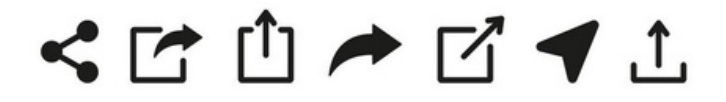

## La méthode simple pour partager

Pour partager un contenu, le plus simple est d'afficher l'image, le document, la vidéo... et de cliquer sur l'**icône de partage**.

Vous devez ensuite choisir avec quelle **application** vous souhaitez partager : messages (SMS), mail (Google, Orange...), WhatsApp, Messenger... Pour finir, vous devez entrer le **destinataire**.

## Exercice : Partager une photo de vacances

Accéder à l'application Galerie ou Photos : Pour commencer, ouvrez l'application qui contient vos photos, souvent désignée sous le nom de Galerie.

**Choisir une photo à partager** : Parmi toutes vos photos, sélectionnez celle que vous souhaitez partager. Appuyez dessus pour l'ouvrir.

**Trouver l'option de partage** : Une fois la photo affichée, recherchez l'icône de partage, qui ressemble souvent à trois points reliés ou à un triangle avec des flèches. Appuyez sur cette icône pour accéder aux options de partage.

#### Choisir un moyen de partage :

- Options disponibles :
- Partage par SMS : "Sélectionnez l'application SMS pour envoyer la photo à un contact.
   Ensuite, saisissez le nom ou le numéro de votre ami et appuyez sur Envoyer."
- Partage par WhatsApp (ou une autre application de messagerie) : "Choisissez WhatsApp, trouvez votre contact et appuyez sur Envoyer.

## Les bonnes pratiques de sécurité Protéger ses informations et données personnelles

#### Où laissez-vous des informations sur vous sur Internet ?

Chaque fois que vous cherchez une information sur Internet ou que vous visitez un site, vous laissez des informations sur vous. On les appelle des "données personnelles" : elles permettent de vous identifier.

# Pourquoi ces informations sont-elles précieuses ?

Ces informations sont précieuses car elles permettent à des entreprises (réseaux sociaux, moteurs de recherche, sites, applications...) de savoir qui vous êtes et ce qui vous intéresse pour vous faire acheter.

#### Comment protéger ses informations personnelles ?

#### Verrouiller l'appareil

Installer un système de verrouillage lorsque votre appareil est en veille.

#### Mot de passe fort

Ne pas enregistrer les mots de passe sur le navigateur. Mettre des mots de passes différents pour chaque compte.

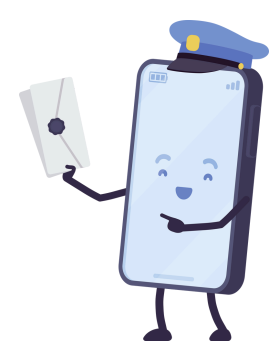

#### Mise à jour régulière

Faire les mises à jour demandées par l'appareil afin que les logiciels soient à jour et limitent ainsi les failles de sécurité en contrant de potentielles nouvelles menaces.

#### Refuser les cookies ou supprimer régulièrement les cookies

Un cookie contient des informations sur vous pour vous permettre de naviguer plus facilement sur ces sites. Certains cookies sont nécessaires pour que le site fonctionne bien. Mais d'autres enregistrent tout ce que vous faites pour vous montrer des publicités ciblées. Mieux vaut les paramétrer ou les refuser.

## Les réflexes à adopter

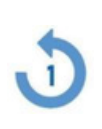

Vérifier que le site est sécurisé

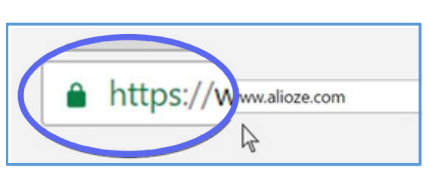

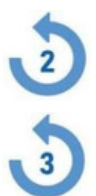

4

Privilégier les réseaux sans fil (WIFI) sécurisés

Vérifier les adresses URL, il ne faut pas qu'elles comportent d'erreurs

Avoir un mot de passe sécurisé : difficile à deviner, ne pas utiliser le même pour tous vos comptes, ne pas le communiquer

Toujours se déconnecter après chaque connexion à un de vos comptes personnels en ligne à partir d'un appareil partagé sinon la personne suivante pourrait consulter votre compte resté ouvert et donc accéder à vos données personnelles

| ••••                    |                                |                                                                                                    |
|-------------------------|--------------------------------|----------------------------------------------------------------------------------------------------|
| Scanner u               | n QR Code G Rechercher.        | . 🎍 😨                                                                                                    |
| avec Goo                | gle Lens                       | 10.05 まる記述で、<br>X Google Lens :<br>E fectuez une recherche avec l'appareil photo<br>(元 Traduire) Q Rechercher 全 Devoirs                                                                                                    |
|                         |                                | Faire défiler vers le bas                                                                                                    |
|                         | Pour finir, merci de donner    | Artement<br>vantage<br>15 66 27<br>ic4<br>Appuyez sur le déclencheur<br>pour ouvrir le site Web                                                                                                    |
| 735° 2609<br>1122 - 260 | scannant le QR code ci-contre. | Image: Contract of the second second seco |

#### Exercice

S Е S L S D Μ. A R Т P н 0 R N Е  $\subset$ Е N Е S Т F А C Ι Е Е 0 L N. × N οw. Z N Z D Т Μ. L Ι н Ι A 0 0 Ι Ι W. Ν А G 0 w. н D к Ν É Ρ Ι J  $\subset$ Т S Е G J. Ι F 0 Υ C Т D Е A. G Ι Е U F Ι т Ν К P. 0 Е S A в 0 R A.  $\subset$ Y D S Ι F A C Ζ Q J S V. Т 0 Ι U Ι Р P J U R F Е Ι S Ι Е в Т U A – Q L L R К Ι F L G  $\subset$ A Р К P К Е Μ. L v Μ. ÈΥ F Α. Е G A R Α. Р P U A R. Т Е С F в M 0 Т P Y К Q К н A Т К G 0 Q Ν J L 0 Е Z К C Ι R Ν Μ. L L U  $\times$ U в Т v U A R w. Е G т υк G U S D Q RΖ U S Е Υ Y.

> Applications Arobase Cookies Données Fichier Localisation Logiciel Navigateur Notifications Paramètres Partager Wifi

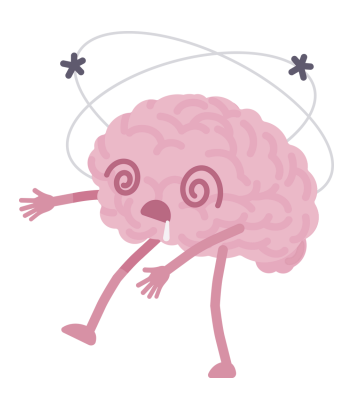

Ce puzzle est un jeu de recherche de mots qui contient un message caché. Trouvez d'abord tous les mots de la liste. Les mots peuvent aller dans n'importe quelle direction et partager des lettres ainsi que se croiser. Une fois que vous avez trouvé tous les mots, copiez les lettres inutilisées en commençant dans le coin supérieur gauche dans les espaces vides pour révéler le message caché.